### The Sirindhorn International

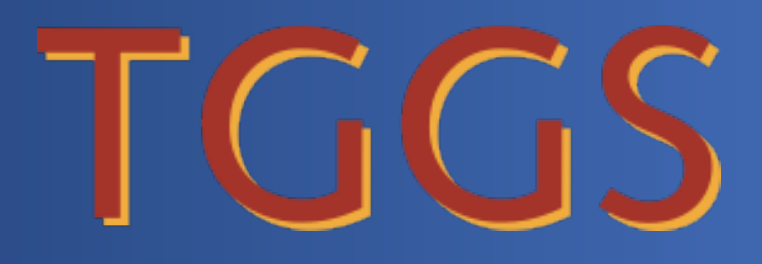

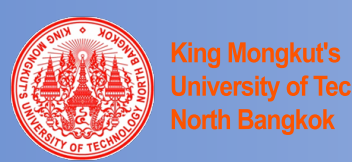

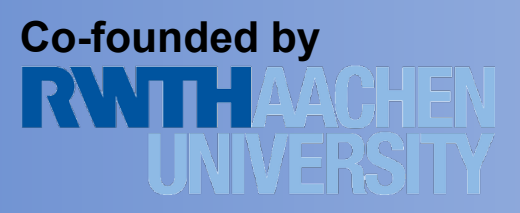

# How to enroll as a KMUTNB New Student

# **TGGS New Enrolled Student Registration Procedure**

| Step | Procedure                                                                                                    |
|------|----------------------------------------------------------------------------------------------------|
| 1    | <ul> <li>Take a photograph for registration before start the registration process.</li> <li><u>Important notes:</u></li> <li>1. The photograph must be in <b>image file (.jpg only) and the size must not exceed 2MB.</b></li> <li>2. The photograph must be according to the university protocol (see the picture).</li> </ul> |
| 2    | Open the KMUTNB New Student Registration System at http://stdregis.kmutnb.ac.th/ (The system will open on 27 July 2021).                                                                                                    |
| 3    | Download the Google Translate Extension to your computer to translate the website to English language.<br>(The KMUTNB New Student Registration System is in Thai Language.)                                                                                                    |
| 4    | Complete the online registration in the KMUTNB New Student Registration System.                                                                                                    |
| 5    | Save the completed online registration forms as PDF file and sign.                                                                                                    |
| 6    | Arrange the registration documents into 3 sets*.                                                                                                    |
| 7    | Transfer the university fees to the university bank account**.                                                                                                    |
| 8    | Send the registration documents (3 sets) <sup>***</sup> and the bank transfer slip or proof of transfer to Program Secretary on <u>27-30 July 2021</u><br>CPE, MPE, ASAE and MESD : <u>arpawan.p@tggs.kmutnb.ac.th</u><br>COME (SSE), CSE, EPE and SGE : <u>pattama.m@tggs.kmutnb.ac.th</u>                                     |

#### \*Documents:

New student must prepare the following sets of documents and arrange in the exact stated order.

Blue content = documents from KMUTNB New Student Registration System

| Set 1                                                                                                    | Set 2                                                                                                    | Set 3                                                                                                    |                                           |
|----------------------------------------------------------------------------------------------------|----------------------------------------------------------------------------------------------------|----------------------------------------------------------------------------------------------------|-------------------------------------------|
| <ol> <li>One Copy of:</li> <li>1.1 Transcript</li> <li>1.2 Certificate of Academic<br/>Degree Completion</li> </ol>                                                                                                    | <ol> <li>One Copy of:</li> <li>1.1 Transcript</li> <li>1.2 Certificate of Academic Degree<br/>Completion</li> </ol>                                                      | 1. One Copy of<br>Replacement of<br>KMUTNB Student ID<br>Card                                                                                                    |                                           |
| <ul> <li>2. One Copy of Student<br/>Identification:</li> <li>Thailand National<br/>ID Card for Thai Students</li> <li>Passport for<br/>International<br/>Students</li> </ul>                                                          | 2. One Copy of Certificate<br>Change of Name and Rank (if any)                                                                                                    | <ul> <li>2. One Copy of:</li> <li>2.1 KMUTNB Student ID Card<br/>Request Form</li> <li>2.2 Student Identification:</li> <li>Thailand National<br/>ID Card for Thai Students</li> <li>Passport for<br/>International<br/>Students</li> </ul> |                                           |
| <ul> <li>3. One Copy of Certificate<br/>Change of Name and Rank (if<br/>any)</li> <li>4. One Copy of: <ul> <li>4.1 Guarantee Letter from<br/>Parents or Self-<br/>Guarantee Letter</li> <li>4.2 KMUTNB Student</li> </ul> </li> </ul> | <ul> <li>3. One Copy of Student<br/>Identification:</li> <li>Thailand National<br/>ID Card for Thai Students</li> <li>Passport for International<br/>Students</li> </ul> |                                                                                                    |                                           |
| Agreement<br>4.3 Letter of Consent for<br>Degree Verification<br>4.4 KMUTNB Enrollment<br>Contract Form<br>5. One copy of KMUTNB<br>Student Record                                                                                    |                                                                                                    |                                                                                                    | See the important notes on the next page. |

#### **\*\*\*** Documents Submission

After finishing with the 3 sets of documents:

- 1. Arranging the documents according to the order as stated in the table and send it to Program Secretary by the deadline.
- 2. The file you send to TGGS Academic Affairs must be divided into 3 sets and name the files as follows:

01\_set1\_(your name)\_your major abbreviation 02\_set2\_(your name)\_your major abbreviation 03\_set3\_(your name)\_your major abbreviation

| 01_set                                              | 1_Ms. Piyatida | a Rakang | thong_I-C | PE.pdf | f (182)  | K)         |    |    | × | Еха        | mpi | e |
|-----------------------------------------------------|----------------|----------|-----------|--------|----------|------------|----|----|---|------------|-----|---|
| 02_set2_Ms. Piyatida Rakangthong_I-CPE.pdf (182K) × |                |          |           |        |          |            |    |    |   |            |     |   |
| 03_set                                              | 3_Ms. Piyatida | a Rakang | thong_I-C | PE.pdf | f (182)  | K)         |    |    | × |            |     | 9 |
| 50                                                  | Sans Serif     | Ť        | Г- В      | I      | <u>U</u> | <u>A</u> • | ≣• | łΞ | ≔ | <u>₹</u> ≣ | Ē   | • |
| Send                                                | - <u>A</u>     | 6        | ۵ ۵       |        | ſ        | <i>3</i> * |    |    |   |            | :   | Ū |

3. After we receive your completed document files, we will coordinate with the university registrar's office to enroll you as a new student on behalf of you.

#### **IMPORTANT NOTES:**

Every sheet of the document (including transcript, passport, etc.) must include the following contents::

**1. Upper right corner:** write *KMUTNB Student ID Number (13 Letters)* and major abbreviation in English<sup>\* find more information on the next page</sup>

Example 63-xxxxx-xxxx-x

**2. Lower right corner:** write "Certified True Copy", sign and write your name with day/month/year of certification day

| Certified True Copy                            |
|------------------------------------------------|
| <u>Signature</u>                               |
| (Title + First Name + Middle Name + Last Name) |
| Day/Month/Year                                 |
|                                                |
|                                                |

Example

| Certified True Copy        |
|----------------------------|
| $\sim$                     |
| (Ms. Piyatida Rakangthong) |
| 19/08/2020                 |

| Evamnla                                                                                                    |                                  |                                                                                                    |
|----------------------------------------------------------------------------------------------------|----------------------------------|----------------------------------------------------------------------------------------------------|
|                                                                                                    |                                  |                                                                                                    |
|                                                                                                    |                                  | 63-xxxxxx-xxxx-x                                                                                                    |
|                                                                                                    | - 2 C                            | LCPE                                                                                                    |
| 4 I                                                                                                    | M(r) = 0                         |                                                                                                    |
|                                                                                                    |                                  |                                                                                                    |
|                                                                                                    |                                  |                                                                                                    |
|                                                                                                    |                                  |                                                                                                    |
| territor and a contraction                                                                                                    |                                  |                                                                                                    |
| A STATE AND A STATE OF A STATE OF |                                  | والمتعارضة والعدومة والمتارك المراجعة                                                                                                    |
|                                                                                                    |                                  |                                                                                                    |
|                                                                                                    |                                  |                                                                                                    |
| and the second second sec                                                                                                    |                                  |                                                                                                    |
| ~ ~ ~ ~ ~ ~ ~ ~ ~ ~ ~ ~ ~ ~ ~ ~ ~ ~ ~                                                                                                    | 1 A. 1933.                       |                                                                                                    |
| المحور المالي المستحد الم                                                                                                    |                                  |                                                                                                    |
|                                                                                                    |                                  |                                                                                                    |
|                                                                                                    |                                  |                                                                                                    |
| for sealable .                                                                                                    |                                  |                                                                                                    |
|                                                                                                    |                                  | - and the second second s |
| specification of the second second second second second second second second second second second second second                                                                                                    |                                  |                                                                                                    |
|                                                                                                    |                                  |                                                                                                    |
|                                                                                                    | A                                |                                                                                                    |
| the first second of the second second s                                                                                                    |                                  |                                                                                                    |
|                                                                                                    |                                  |                                                                                                    |
|                                                                                                    |                                  |                                                                                                    |
|                                                                                                    |                                  |                                                                                                    |
|                                                                                                    |                                  | and the second second                                                                                                    |
|                                                                                                    |                                  |                                                                                                    |
|                                                                                                    |                                  |                                                                                                    |
|                                                                                                    |                                  |                                                                                                    |
|                                                                                                    |                                  |                                                                                                    |
|                                                                                                    | manufactory of the second second | Commence and the second                                                                                                    |
|                                                                                                    |                                  | A19                                                                                                    |
|                                                                                                    |                                  |                                                                                                    |
|                                                                                                    |                                  |                                                                                                    |
|                                                                                                    |                                  | and and                                                                                                    |
|                                                                                                    | Company of the                   | Certified True Copy                                                                                                    |
|                                                                                                    |                                  | $\wedge \wedge \sim$                                                                                                    |
|                                                                                                    |                                  | / \00*-                                                                                                    |
|                                                                                                    |                                  | (Ms. Piyatida Rakangthong)                                                                                                    |
|                                                                                                    |                                  | <u>19/08/2020</u>                                                                                                    |
|                                                                                                    |                                  |                                                                                                    |
|                                                                                                    |                                  |                                                                                                    |

#### What is my KMUTNB Student ID Number?

Once you log-in to the KMUTNB New Student Registration System, you will see your KMUTNB Student ID Number here

| $\leftarrow \rightarrow$ | G | A Not secure           | stdregis.kmutnb. | ac.tl | h/StuBio1Page.aspx      |            |                        |           |               |
|--------------------------|---|------------------------|------------------|-------|-------------------------|------------|------------------------|-----------|---------------|
| Apps                     | 9 | ฉ้นรักแปล - การแปลอ    | ประกาศ ENG       | 6     | อัตราแลกเปลี่ยนประจำวัน | $\Diamond$ | วิธีการสมัตรบ้าหลาง ใอ | หะเบียนรถ | RWTH-Internsh |
| Google                   |   | Translated to: English | Show original    | i.    |                         |            |                        |           |               |

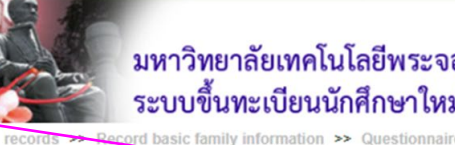

#### มหาวิทยาลัยเทคโนโลยีพระจอมเกล้าพระนครเหนือ ระบบขึ้นทะเบียนนักศึกษาใหม่

| Student records >>>               | Record basic fa | amily information | >> Questio | nnaire record >> Print | registration document | Log out |
|-----------------------------------|-----------------|-------------------|------------|------------------------|-----------------------|---------|
|                                   |                 |                   | Student    | information            |                       |         |
| Student basic informati           | on              |                   |            |                        |                       |         |
| National Identification<br>Number |                 |                   |            | Student code           | <ul> <li></li> </ul>  | ]       |
| Prefix *                          | MISS            | ~                 |            | sex*                   | 🔿 male 💿 Female       |         |
| name*                             |                 |                   |            | surname*               |                       |         |
| Name*                             |                 |                   |            | Surname*               |                       |         |

#### What is my major abbreviation?

#### **Master Degree**

| Major                                        | Major abbreviation |
|----------------------------------------------|--------------------|
| Chemical and Process Engineering             | I-CPE              |
| Mechanical Engineering Simulation and Design | I-MESD             |
| Automotive Safety and Assessment Engineering | I-ASAE             |
| Materials and Production Engineering         | I-MPE              |
| Railway Vehicles Engineering                 | I-RVE              |
| Railway Infrastructure Engineering           | I-RIE              |
| Communication and Smart System Engineering   | I-CSE              |
| Electrical Power and Energy Engineering      | I-EPE              |
| Computer Engineering                         | I-COM              |
| Smart Grids Engineering                      | I-SGE              |

### **Doctoral Degree**

| Major                                        | Major abbreviation |
|----------------------------------------------|--------------------|
| Chemical and Process Engineering             | I-DCPE             |
| Mechanical Engineering Simulation and Design | I-DMESD            |
| Automotive Safety and Assessment Engineering | I-DASAE            |
| Materials and Production Engineering         | I-DMPE             |
| Communication and Smart System Engineering   | I-DCSE             |
| Electrical Power and Energy Engineering      | I-DEPE             |
| Software Systems Engineering                 | I-DSSE             |

## **\*\*** The University Fees

| Scholarship                                                          | Fee                                                         | Amount<br>(THB) | Total Amount<br>(THB) |
|----------------------------------------------------------------------|-------------------------------------------------------------|-----------------|-----------------------|
| Self-Support                                                         | The KMUTNB Student Card Fee                                 | 200 THB         | 200 THB               |
| Tor Master's and Doctoral's study                                    | Conducting education fee for Master's study (Thai)          | 60,000 THB      | 60,200 THB            |
|                                                                      | Conducting education fee for Master's study (International) | 85,000 THB      | 85,200 THB            |
|                                                                      | Conducting education fee for Doctoral's study               | 100,000 THB     | 100,200 THB           |
| DAAD Scholarship<br>for Master's study                               | The KMUTNB Student Card Fee                                 | 200 THB         | 200 THB               |
| KMUTNB-TGGS Partial Scholarship<br>for Master's and Doctoral's study | The KMUTNB Student Card Fee                                 | 200 THB         | 200 THB               |
|                                                                      | Conducting education fee for Master's study (Thai)          | 30,000 THB      | 30,200 THB            |
|                                                                      | Conducting education fee for Master's study (International) | 42,500 THB      | 42,700 THB            |
|                                                                      | Conducting education fee for Doctoral's study               | 50,000 THB      | 50,200 THB            |
| KMUTNB-TGGS Full Scholarship                                         | The KMUTNB Student Card Fee                                 | 200 THB         | 4,950 THB             |
| for Master's study                                                   | Conducting education fee for Master's study                 | 4,750 THB       |                       |
| KMUTNB-TGGS Full Scholarship                                         | The KMUTNB Student Card Fee                                 | 200 THB         | 7,300 THB             |
| for Doctoral's study                                                 | Conducting education fee for Doctoral's study               | 7,100 THB       |                       |

#### **\*\*** The University Bank Account

- ✓ You must transfer university fee to the university bank account.
- ✓ You must transfer the fee in Thai currency only (Thai Baht) and responsible for the transfer fees yourself.
- ✓ After the payment is being transferred, please submit **the bank transfer slip or proof of transfer** to Program Secretary.

#### Bank Name: KASIKORN BANK

Account Name: King Mongkut's University of Technology North Bangkok

Account Number: 033-1-00226-7

SWIFT CODE: KASITHBK

#### **BANK ADDRESS:**

KASIKORNBANK Public Company Limited (KBANK)

1 Soi Kasikornthai Ratburana Rd, Bangkok 10140

Tel: (66 2) 222-0000 Fax: (66 2) 470- 2749

### The Sirindhorn International

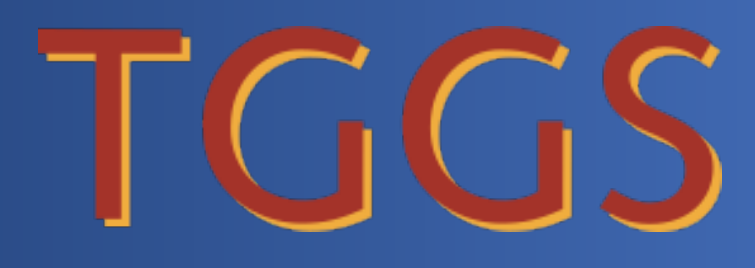

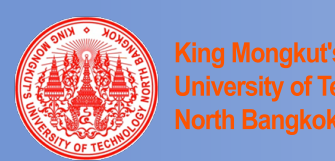

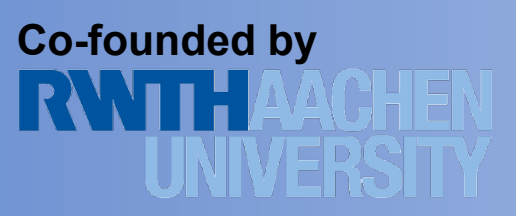

# How to do online registration

# in the KMUTNB New Student Registration System

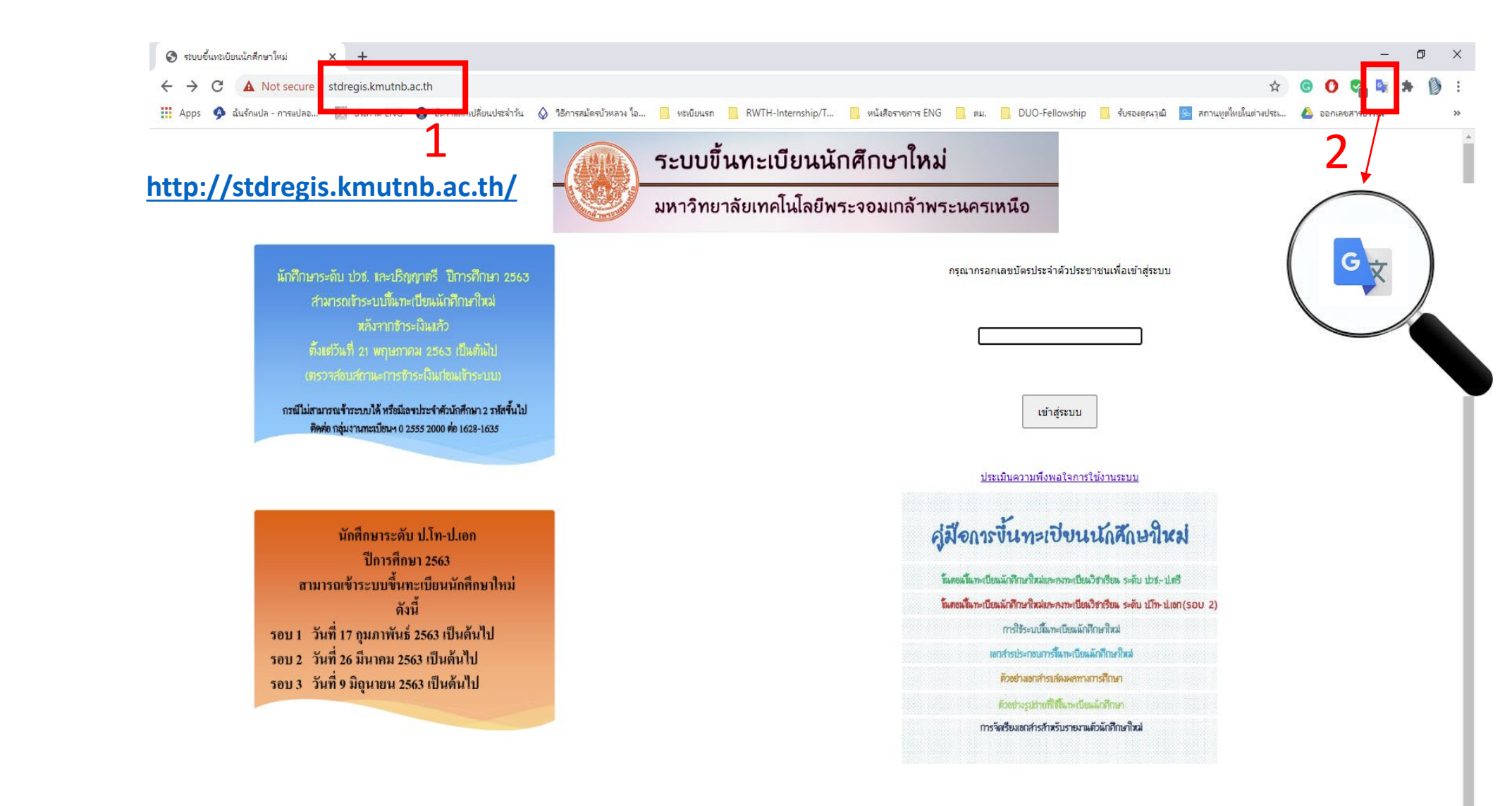

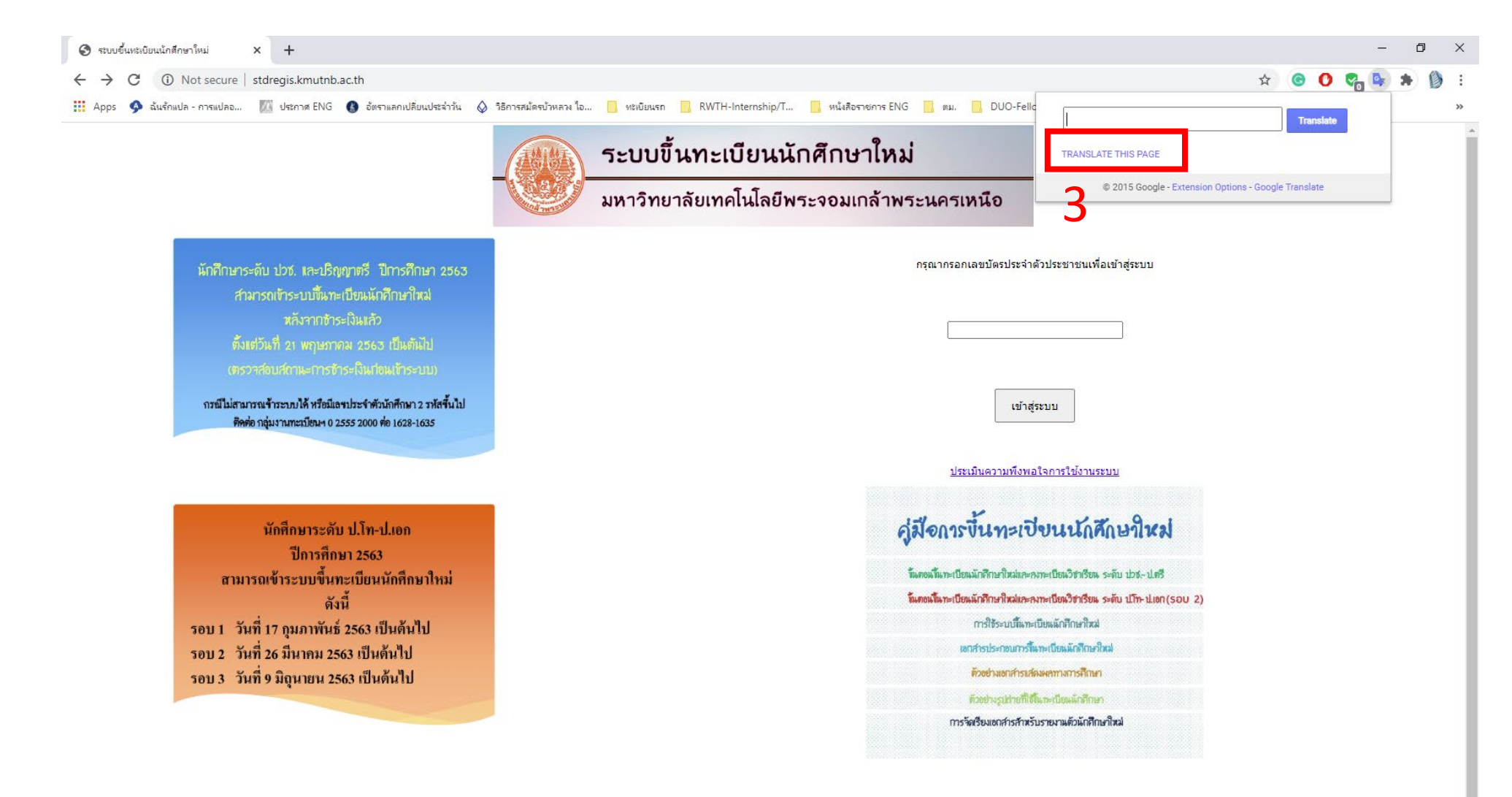

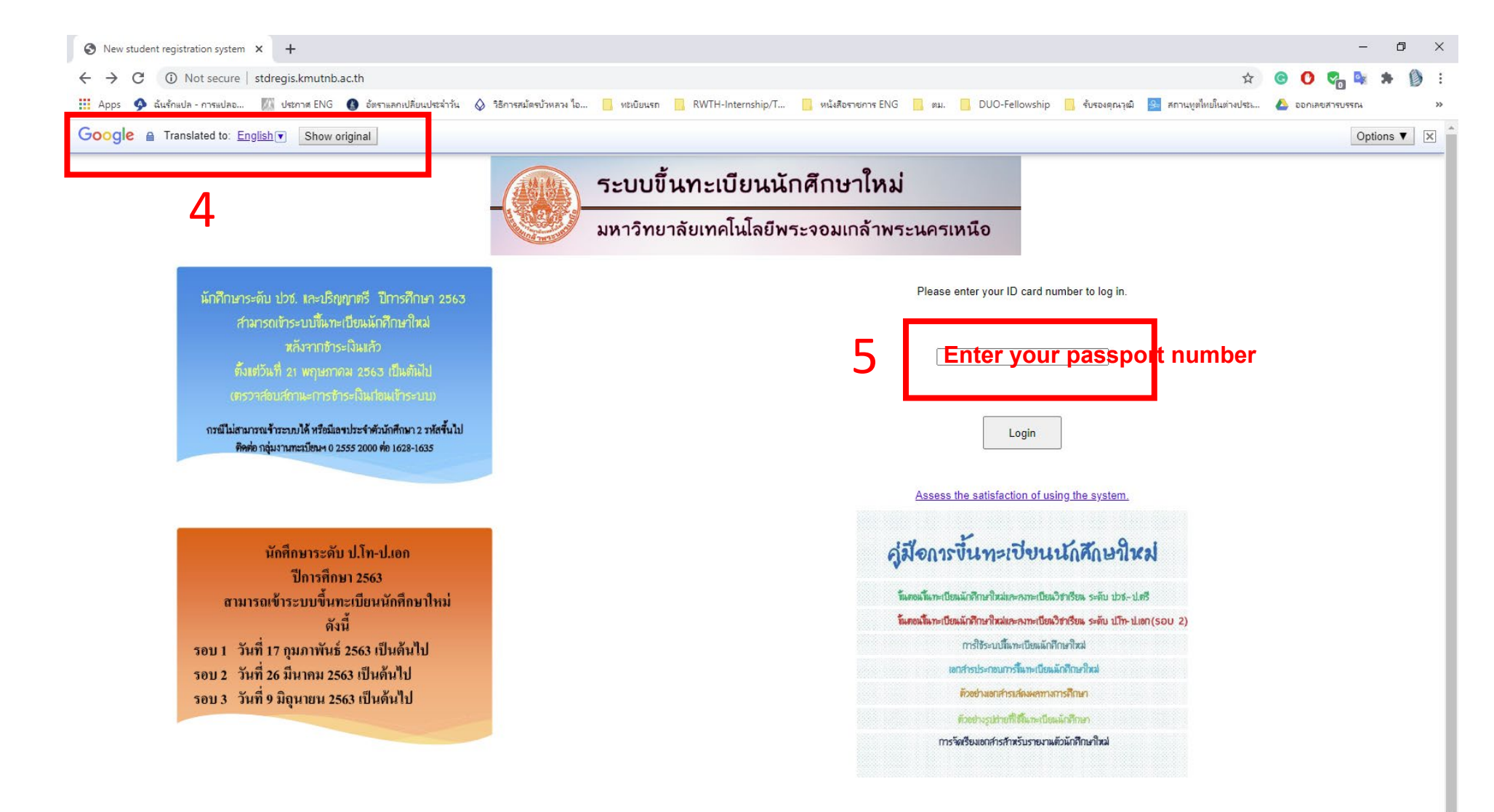

| 📀 ระบบขึ้นหะเบียนนักศึกษาใหม่: บันทึก⊍้ × +                                                                                                    | – a ×         |
|----------------------------------------------------------------------------------------------------|---------------|
| ← → C ① Not secure   stdregis.kmutnb.ac.th/StuBio1Page.aspx                                                                                                    | Q 🕁 🙆 😋 😓 🦻 : |
| # Apps <ul> <li></li></ul>                                                                                                    | a. DUO-Felle  |
| บันทึกช่อมูลนักศกษา >> บันทึกช่อมูลพันฐานของครอนครัว >> บันทึกแบบสอบถาม >> พัมพ์เอกสารชันทะเบียน ออกจากระบบ<br>                                                                                                    |               |
| วันได้อนปี พ.ศ.เกิด* 1 ✓ มกราคม ✓ จังหวัดที่เกิด* - ✓<br>สัญชาติ* - ✓ เชื่อชาติ* - ✓<br>ศาสนา* - ✓ กลุ่มเลือด* - ✓<br>ส่วนสูง* (เชนติเมตร) 0 น้ำหนัก* (กิโลกรัม) 0<br>สถานภาพ* - ✓<br>เลชที่หนังสือเดินทาง ปี ค.ศ.* 1 ✓ มกราคม ✓ วันหมดอายุหนังสือเดินทาง ปี 1 ✓ มกราคม ✓ |               |
| ข้อมูลด้านการศึกษา<br>ระดับการศึกษาที่สมัคร ปริญญาโท<br>คณะ บัณฑิตวิทยาลัยวิศวกรรมศาสตร์นานา ภาควิชา วิศวกรรมเครื่องกลและกระบวนการ<br>สาขา วิศวกรรมวัสดุและการผลิต<br>ความสามารถพิเศษ - ✓                                                                                 |               |
| ก้อนเข้าสิบข้ามหาการที่การศึกษาระดีบ* คะแบนเฉลี่ยสะสม* 0                                                                                                    |               |
| บันทึกข้อมูลและดำเนินการต่อ                                                                                                    |               |

หากป้อนข้อมูลไม่ครบถ้วน จะไม่สามารถบันทึกและดำเนินการต่อได้

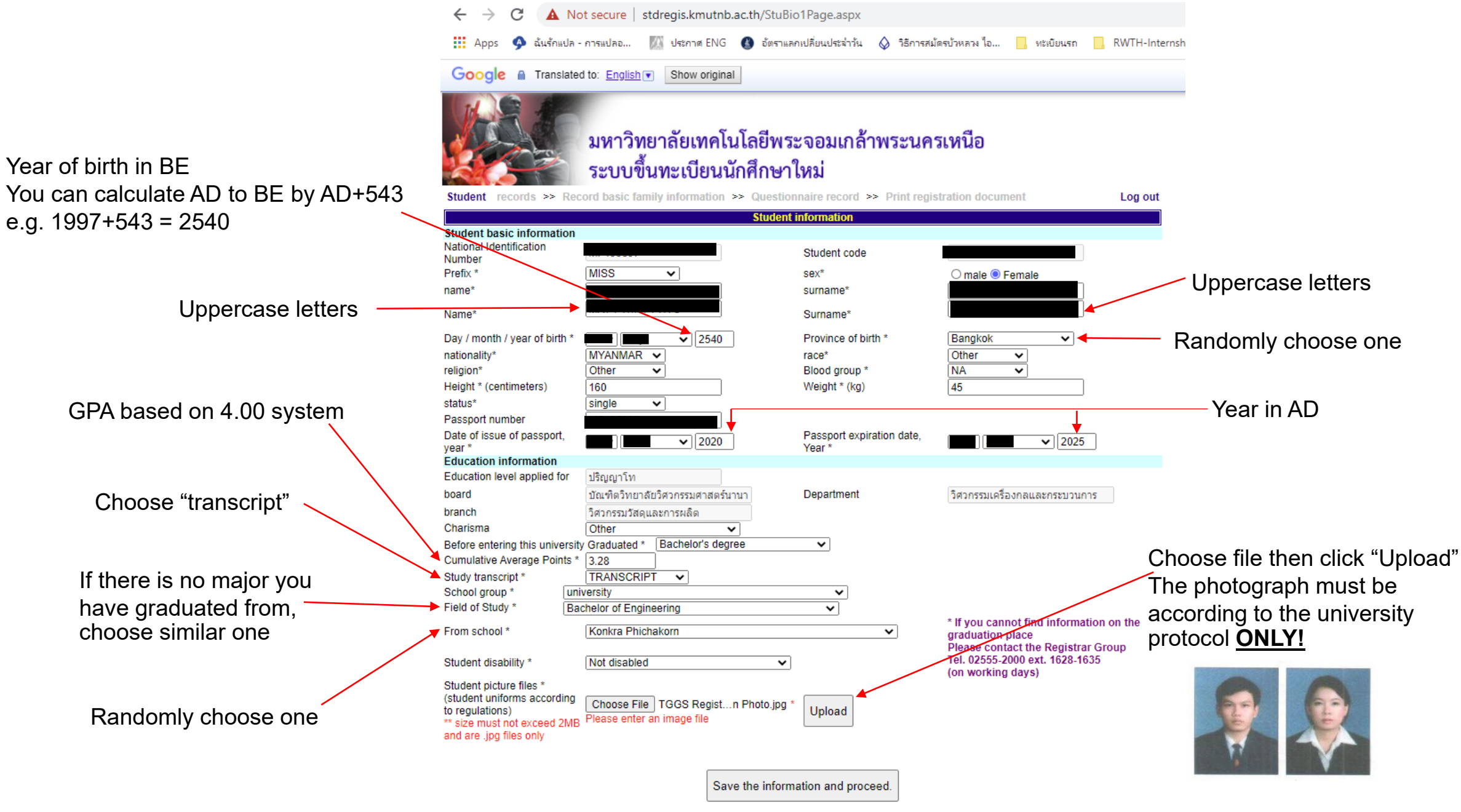

|                                                                                           | ENG 💽 อัตราแลกเปลี่ยนประจำวัน 💫 รี่อีการสมัตรบัวหลาง โอ 🧧 หน่งยื่อนรก 🛄 RWTH-Internship/T 🧧 หนังสือราชการ ENG 📘 ตม. 🛄 DUO-Fello | Translate                               |
|-------------------------------------------------------------------------------------------|----------------------------------------------------------------------------------------------------|-----------------------------------------|
| มหาวิทยาล<br>ระบบขึ้นทะ                                                                   | ัยเทคโนโลยีพระจอมเกล้าพระนครเหนือ<br>เเบียนนักศึกษาใหม่                                                                         | © 2015 Google - Extension Options - Goo |
| บันทึกข้อมูลนักศึกษา >> บันทึกข้อมูลพื้นฐานข                                              | งครอบครัว >> บันทึกแบบสอบถาม >> พิมพ์เอกสารขึ้นหะเบียน ออกจากระบบ<br>ข้อมูลพื้นราบของครอบครัว                                   |                                         |
| ข้อมูลของนักศึกษา                                                                         |                                                                                                    |                                         |
| นักศึกษาเป็นบุตรคนที่*                                                                    | 0                                                                                                    |                                         |
| จำนวนรวมของบุตรชายและหญิงในครอบครัว*                                                      | 0                                                                                                    |                                         |
| สถานภาพสมรสของบิดามารดา*                                                                  | · • •                                                                                                    |                                         |
| ท่านได้รับอุปการะทางด้านการเงินจาก*                                                       | - <b>v</b>                                                                                                    |                                         |
| ปัจจุบันท่านมีรายได้จากการทำงานเฉลี่ยต่อเดือน*                                            | · • •                                                                                                    |                                         |
| ท่านเสียค่าใช้จ่ายส่วนตัวเฉลี่ยต่อเดือน*<br>(ไม่นับรวมค่าหน่วยกิตและค่าธรรมเนียมการศึกษา) | - <b>v</b>                                                                                                    |                                         |
| ที่อยู่ปัจจุบันของนักศึกษา                                                                |                                                                                                    |                                         |
| ที่อยู่ปัจจุบันอาศัยอยู่กับ* - 🗸                                                          | _                                                                                                    |                                         |
| เลขรหัสประจำบ้าน*                                                                         |                                                                                                    |                                         |
| วากวร <i>ใ</i> มม่งร้าง                                                                   | เอยส์รั                                                                                                    |                                         |
| ชอย                                                                                       | ถนน* ฉึงหวัด* - ✓                                                                                                    |                                         |
| อำเภอ/เขต* 🛛 - 💌                                                                          | ดำบล/แขวง* - ✔ รหัส<br>ใปรษณีย์*                                                                                                |                                         |
| โทรศัพท์บ้าน*                                                                             | โทรศัพท์มือถือ* e-Mail*                                                                                                    |                                         |
| ข้อมูลของบิดา                                                                             |                                                                                                    |                                         |
| เลขบัตร<br>ประจำตัว<br>ประชาชน*                                                           |                                                                                                    |                                         |
| คำนำหน้า* - ❤                                                                             | ชื่อ* นามสกุล*                                                                                                    |                                         |
| วุฒิการศึกษา                                                                              | อาชีพ" - 🗸 อัตราเงิน                                                                                                    |                                         |
| สูงสุด<br>ที่อยู่ปัจจบันของบิดา                                                           |                                                                                                    |                                         |
| อาคาร/หมู่บ้าน                                                                            | เลขที่* ทมู่ที่                                                                                                    |                                         |
| หมู่บ้าน/ตรอก<br>ชอย                                                                      | ถนน" จังหวัด" - 🗸                                                                                                    |                                         |
| อำเภอ/เขต* 🛛 🗸 🗸                                                                          | ดำบล/แขวง* - ✔ รหัส<br>*ปรษณีช*                                                                                                 |                                         |
|                                                                                           | โทรศัพท์มือ                                                                                                    |                                         |

|              | ← → C ③ Not secure   stdregis.kmutnb.ac.th/S                               | tuBio2Page.aspx                                                            |                                     |                                            |
|--------------|----------------------------------------------------------------------------|----------------------------------------------------------------------------|-------------------------------------|--------------------------------------------|
|              | Google  Translated to: English  S                                          | เราแลกเปลี่ยนประจำวัน 🐼 วิธีการสมัตรบัวหลวง ไอ 📙 ทะเบียนรถ<br>how original | _ RWTH-Internship/T หนังสือราชการ I | NG , mai. , DUO-Fello                      |
|              | มหาวิทยาล้<br>ระบบขึ้นทะ                                                   | ัยเทคโนโลยีพระจอมเกล้าพระ<br>เบียนนักศึกษาใหม่                             | นครเหนือ                            |                                            |
|              | Student records >> Record basic family in                                  | formation >> Questionnaire record >> Print                                 | registration document               |                                            |
|              | Student information                                                        | Family background                                                          |                                     |                                            |
|              | The student is the child *                                                 | 1                                                                          |                                     |                                            |
|              | Total number of sons and women in the family *                             | 1                                                                          |                                     |                                            |
|              | Parental marital status *                                                  | Stay together                                                              | •                                   |                                            |
|              | You have received financial support from *                                 | Scholarship 🗸                                                              | _                                   | = Randomly choose one                      |
|              | You currently have an average working income per month *                   | No, because not working                                                    |                                     |                                            |
|              | Average monthly personal expenses *<br>(excluding credit and tuition fees) | 8,001 - 10,000 baht 🗸                                                      |                                     | = Fill in the information as in this photo |
| $\mathbf{i}$ | Student's current address                                                  |                                                                            |                                     |                                            |
|              | Current residence living with * Parents                                    | ~                                                                          |                                     |                                            |
| *            | House ID number * 11111111111                                              |                                                                            |                                     |                                            |
|              | Building / village                                                         | No. * 1518                                                                 | Моо                                 |                                            |
|              | Village / Alley                                                            | road* Pracharat1                                                           | province* Bangkok                   | ~                                          |
|              | District / Bang Sue District V                                             | District / Sub-<br>district *                                              | Postal Code<br>*                    |                                            |
|              | Home phone * 021234567                                                     | Mobile phone * 0801234567                                                  | e-mail*                             |                                            |

#### Enter any number <u>11 times</u>

| Enter any number          | Father's information                           |                                               |                                  |
|---------------------------|------------------------------------------------|-----------------------------------------------|----------------------------------|
| <u>13 times</u>           | National ID<br>► card 111111111111<br>number * |                                               |                                  |
|                           | Prefix * MR. V                                 | name*                                         | surname* -                       |
|                           | Highest<br>qualification<br>*                  | ✓ career <sup>*</sup> No, because not working | Salary * No, because not working |
| - Pandomly choose one     | Father 's current address                      |                                               |                                  |
|                           | Building / village                             | No. * 1518                                    | Моо                              |
|                           | Village / Alley                                | road* Pracharat1                              | province* Bangkok ~              |
|                           | District / Bang Sue District                   | District / Sub-<br>district * ₩Ong Sawang ∨   | Postal Code<br>*                 |
|                           | Home                                           | Mobile                                        |                                  |
| = Fill in the information | Father 's place of work                        | phone                                         |                                  |
| as in this photo          | ○ Save your work address ○ Same address        | as current address <a> </a> Not working       |                                  |
| · ·                       | Building / village                             | No. *                                         | Моо                              |
|                           | Village / Alley                                | road*                                         | province* - V                    |
|                           | District /<br>District *                       | District / Sub-<br>district *                 | Postal Code                      |
|                           | Work phone                                     |                                               |                                  |
|                           |                                                |                                               |                                  |
|                           |                                                | <b>A</b>                                      |                                  |
|                           |                                                |                                               |                                  |

If you fill in these information, please fill address as the address above

| Entor only number          | Mother's information                           |                                               |                                  |
|----------------------------|------------------------------------------------|-----------------------------------------------|----------------------------------|
| <u>13 times</u>            | National ID<br>• card 111111111111<br>number * |                                               |                                  |
|                            | Prefix * MRS. V                                | name*                                         | surname* -                       |
|                            | Highest<br>qualification Bachelor's degree     | ✓ career* No, because not working             | Salary * No, because not working |
| = Randomly choose one      | Mother 's current address                      |                                               |                                  |
|                            | Building / village                             | No. * 1518                                    | Моо                              |
|                            | Village / Alley                                | road* Pracharat1                              | province* Bangkok ~              |
|                            | District / Bang Sue District                   | ✓ District / Sub-<br>district * Wong Sawang ✓ | Postal Code 10800                |
| - Fill in the information  | Home                                           | Mobile                                        |                                  |
| - Fill III the information | Mother 's workplace                            | DHONE                                         |                                  |
|                            |                                                | ss as current address 💽 Not working           |                                  |
|                            | Building / village                             | No. *                                         | Моо                              |
|                            | Village / Alley                                | road*                                         | province* - V                    |
|                            | District /<br>District *                       | District / Sub-<br>district *                 | Postal Code                      |
|                            | Work phone                                     |                                               |                                  |
|                            |                                                | A                                             |                                  |
|                            |                                                | T                                             |                                  |
|                            |                                                |                                               |                                  |

If you fill in these information, please fill address as the address above

| Choose "Self governing"      |                                                      |                                               |                                    |
|------------------------------|------------------------------------------------------|-----------------------------------------------|------------------------------------|
|                              | Parental information                                 |                                               |                                    |
|                              | Relationship with parents * Self governir            | ng v (Other, please specify)                  |                                    |
| Enter any number<br>13 times | National ID<br>card 111111111111<br>number *         |                                               |                                    |
|                              | Prefix * MISS V                                      | name*                                         | surname* -                         |
|                              | Highest<br>qualification Bachelor's degree           | ✓ career* No, because not working             | Salary * No, because not working V |
| = Randomly choose one        | Parent 's current address                            |                                               |                                    |
|                              | Building /<br>village<br>Village / Alley             | No. * 1518<br>road* Pracharat1                | Moo province* Bangkok              |
|                              | District / Bang Sue District                         | ✓ District / Sub-<br>district * Wong Sawang √ | * 10800                            |
| = Fill in the information    | Home                                                 | Mobile                                        |                                    |
| as in this photo             | Parents ' workplace                                  |                                               |                                    |
|                              | $\bigcirc$ Save your work address $\bigcirc$ Same ad | dress as current address 🖲 Not working        |                                    |
|                              | Building /<br>village                                | No. *                                         | Моо                                |
|                              | Village / Alley                                      | road*                                         | province* - V                      |
|                              | District /<br>District *                             | District / Sub-<br>district *                 | Postal Code                        |
|                              | Work phone                                           |                                               |                                    |
|                              | L                                                    |                                               |                                    |

If you fill in these information, please fill address as the address above

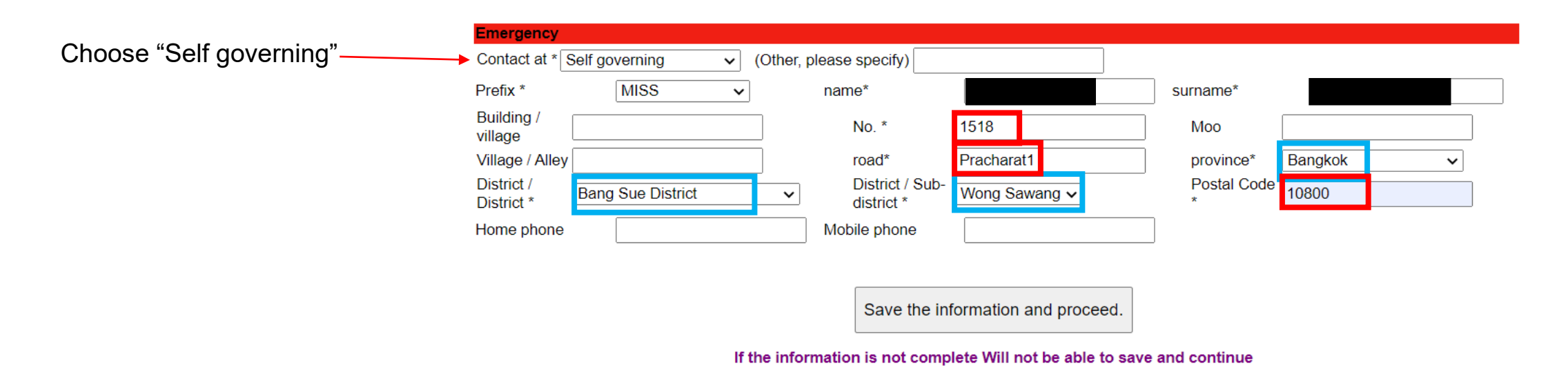

= Randomly choose one

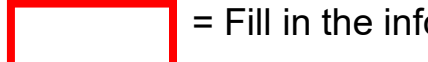

= Fill in the information as in this photo

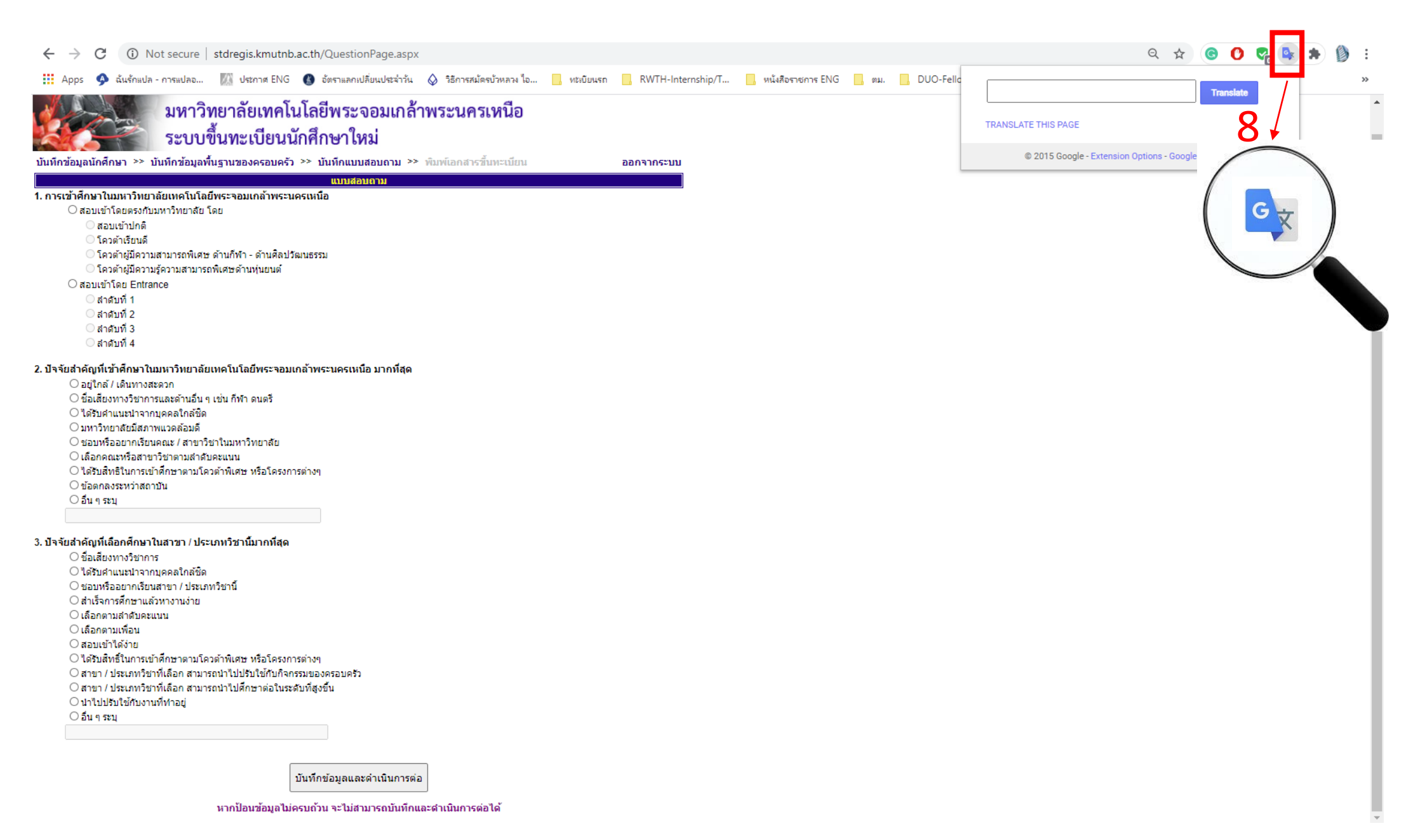

|                    | $\leftarrow$ $\rightarrow$ C (i) Not secure   stdregis.kmutnb.ac.th/QuestionPage.aspx                                            |  |  |  |  |  |
|--------------------|----------------------------------------------------------------------------------------------------|--|--|--|--|--|
|                    | 🇰 Apps 🤌 ฉันรักแปล - การแปลอ 🎼 ประกาศ ENG 🚯 อัตราแลกเปลี่ยนประจำวัน \land วิธีการสมัตรบัวหลวง ไอ 📙 ทะเบียนรถ 📙 RWTH-Internship/T |  |  |  |  |  |
|                    | Google  Translated to: English  Show original                                                                                    |  |  |  |  |  |
|                    | ระบบขึ้นทะเบียนนักศึกษาใหม่                                                                                                    |  |  |  |  |  |
|                    | Student records >> Record basic family information >> Questionnaire record >> Print registration document Log out                |  |  |  |  |  |
|                    | questionnaire                                                                                                    |  |  |  |  |  |
|                    | 1. Admission to King Mongkut's University of Technology North Bangkok                                                            |  |  |  |  |  |
| Choose this one —— | Direct entrance examination to the university by                                                                                 |  |  |  |  |  |
|                    | Regular entrance exam                                                                                                    |  |  |  |  |  |
|                    | ○ Good academic quota                                                                                                    |  |  |  |  |  |
|                    | ○ Sports Talent Quota - Arts and Culture                                                                                         |  |  |  |  |  |
|                    | ○ Quota of robotics talent                                                                                                    |  |  |  |  |  |
|                    | O Entrance exam by Entrance                                                                                                    |  |  |  |  |  |
|                    | ○ No. 1                                                                                                    |  |  |  |  |  |
|                    | No. 2                                                                                                    |  |  |  |  |  |
|                    | No. 3                                                                                                    |  |  |  |  |  |
|                    | No. 4                                                                                                    |  |  |  |  |  |
|                    | 2. The most important factors to study in King Mongkut's University of Technology North Bangkok                                  |  |  |  |  |  |
|                    | O Near / convenient to travel                                                                                                    |  |  |  |  |  |
|                    | Academic reputation and other areas such as sports, music                                                                        |  |  |  |  |  |
|                    | O Receive advice from close people                                                                                               |  |  |  |  |  |
|                    | $\odot$ The university has a good environment.                                                                                   |  |  |  |  |  |
|                    | Like or want to study at a faculty / field of study at university     Select a faculty as field of study in order of accord      |  |  |  |  |  |
|                    | $\odot$ Select a faculty or field of study in order of score.                                                                    |  |  |  |  |  |
|                    | O Have the right to attend a special quota study Or projects                                                                     |  |  |  |  |  |
|                    | O Agreement between institutions                                                                                                 |  |  |  |  |  |
|                    | O Others specify                                                                                                    |  |  |  |  |  |
|                    | 3. The most important factor in choosing to study in this field / category                                                       |  |  |  |  |  |
|                    |                                                                                                    |  |  |  |  |  |
|                    |                                                                                                    |  |  |  |  |  |
|                    | Like or want to study in this field / category                                                                                   |  |  |  |  |  |
|                    | Graduated and easy to find work                                                                                                  |  |  |  |  |  |
|                    | Choose in order of points                                                                                                    |  |  |  |  |  |
|                    |                                                                                                    |  |  |  |  |  |
|                    | ○ Easy entrance exam                                                                                                    |  |  |  |  |  |
|                    | Get the right to study according to a special guota. Or projects                                                                 |  |  |  |  |  |
|                    | Selected field / type of subjects Can be adapted to be applied to family activities                                              |  |  |  |  |  |
|                    | ○ Selected field / type of subjects Can be taken to further study at a higher level                                              |  |  |  |  |  |
|                    | Apply it to the work at hand                                                                                                    |  |  |  |  |  |
|                    | Others specify                                                                                                    |  |  |  |  |  |
|                    |                                                                                                    |  |  |  |  |  |
|                    |                                                                                                    |  |  |  |  |  |

Save the information and proceed.

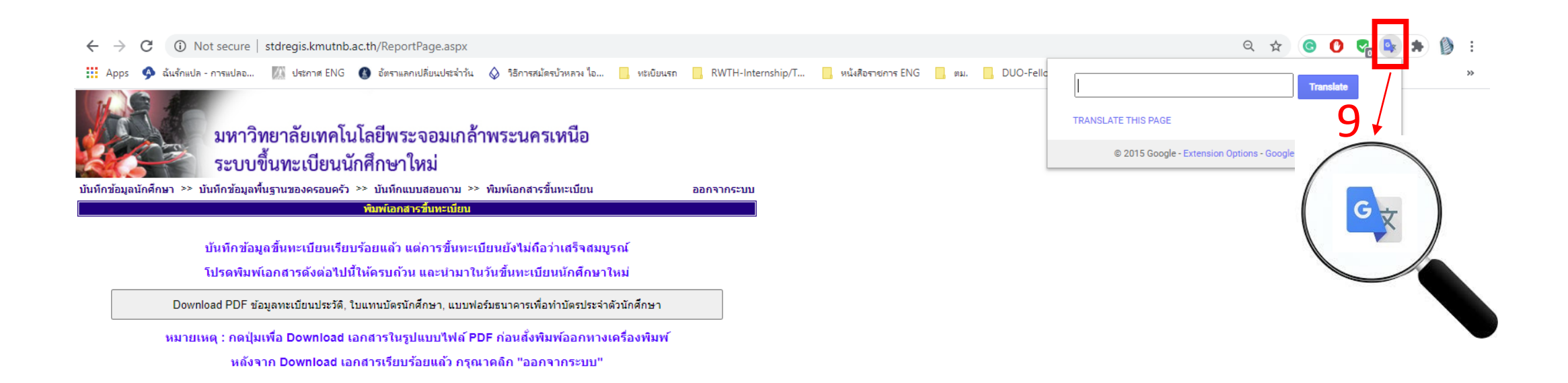

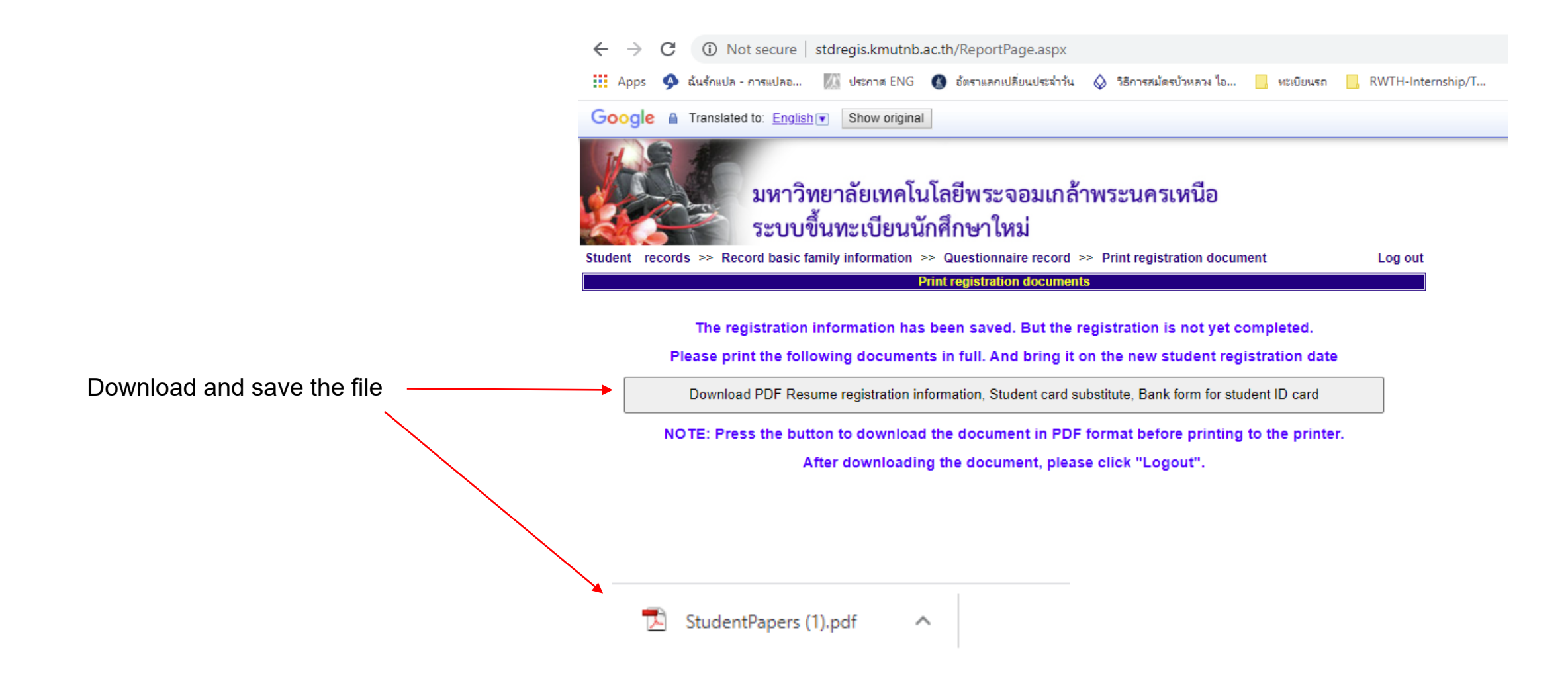

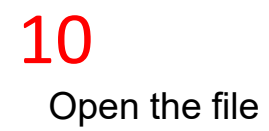

| 10                                      | 63-xxxxx-xxxx-x<br>XXX                   | 1.000 | 63-xxxxx-xxxx-x<br>XXX                                  |
|-----------------------------------------|------------------------------------------|-------|---------------------------------------------------------|
| Open the file                           |                                          |       |                                                         |
|                                         |                                          |       |                                                         |
|                                         |                                          |       |                                                         |
|                                         |                                          |       |                                                         |
|                                         |                                          |       |                                                         |
|                                         |                                          | 1.000 |                                                         |
|                                         |                                          |       | Sig<br>Remar                                            |
|                                         |                                          |       | and ha<br>are ac<br>every j                             |
|                                         | Certified True Copy                      |       | อาร์ว                                                   |
| Page 1 -2                               | ~~~~~~~~~~~~~~~~~~~~~~~~~~~~~~~~~~~~~~   |       | ) Certified True Copy                                   |
| KMUTNB Student Record<br>(set 1, no. 5) | (Ms. Piyatida Rakangthong)<br>19/08/2020 |       | เข้าของประวัติ (Ms. Piyatida Rakangthong)<br>19/08/2020 |

Page 1

#### n here<sup>1</sup>

k: both e-signature ndwritten signature ceptable in bages

Replacement of KMUTNB Student ID Card (set 3, no. 1)

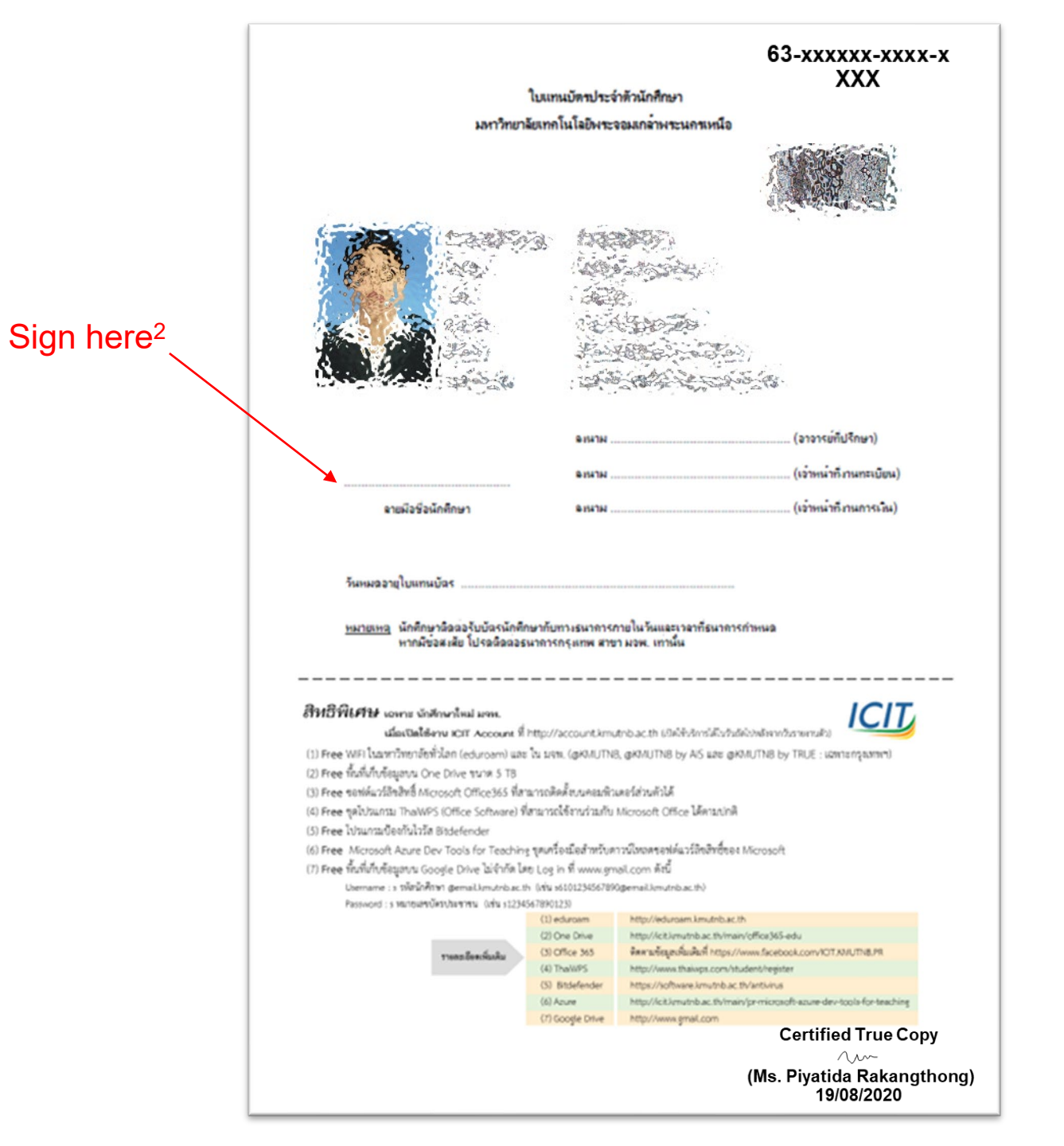

KMUTNB Student ID Card Request Form (set 3, no. 2.1)

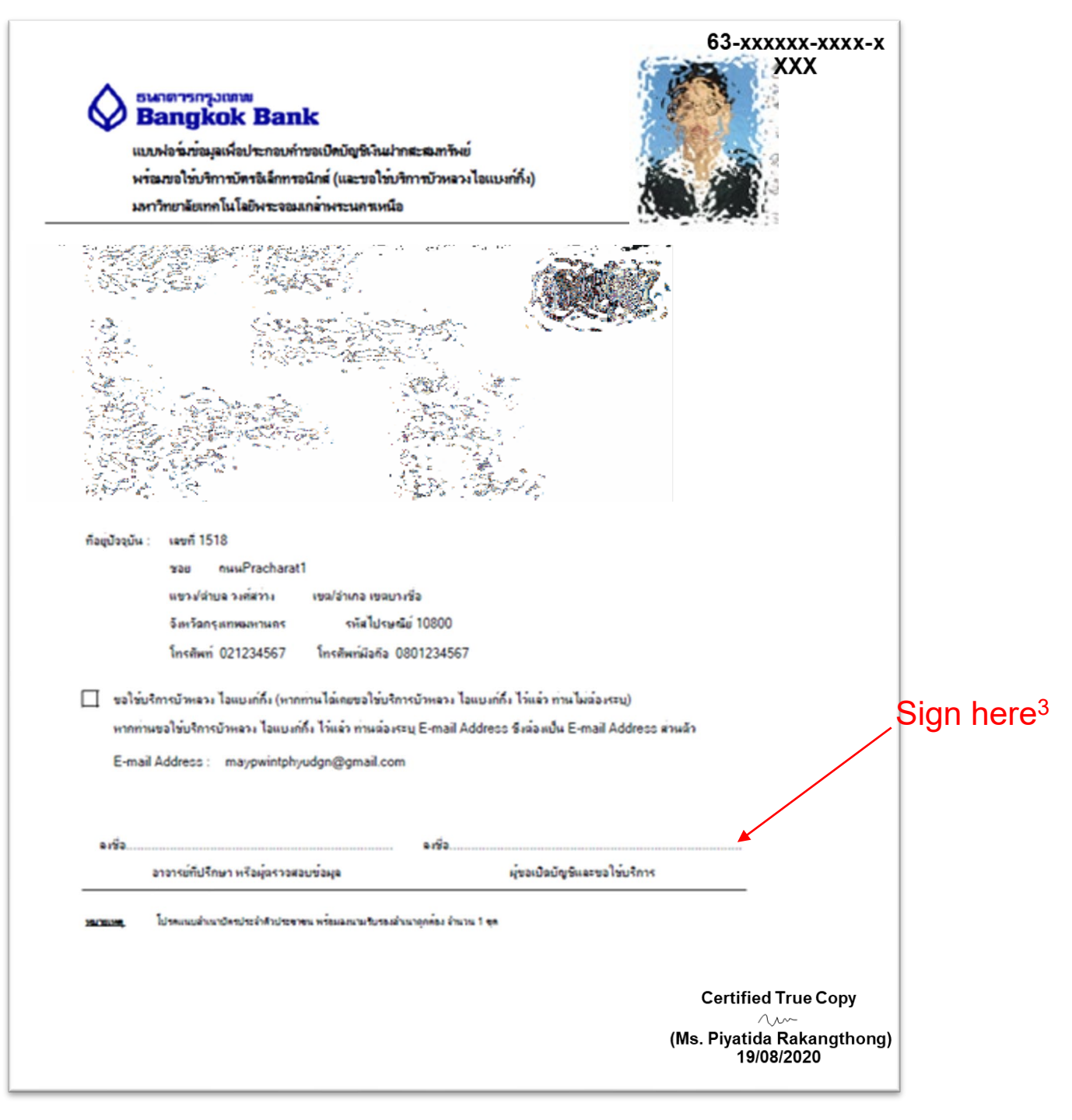

**Guarantee Letter from** Parents or Self-Guarantee Letter (set 1, no. 4.1)

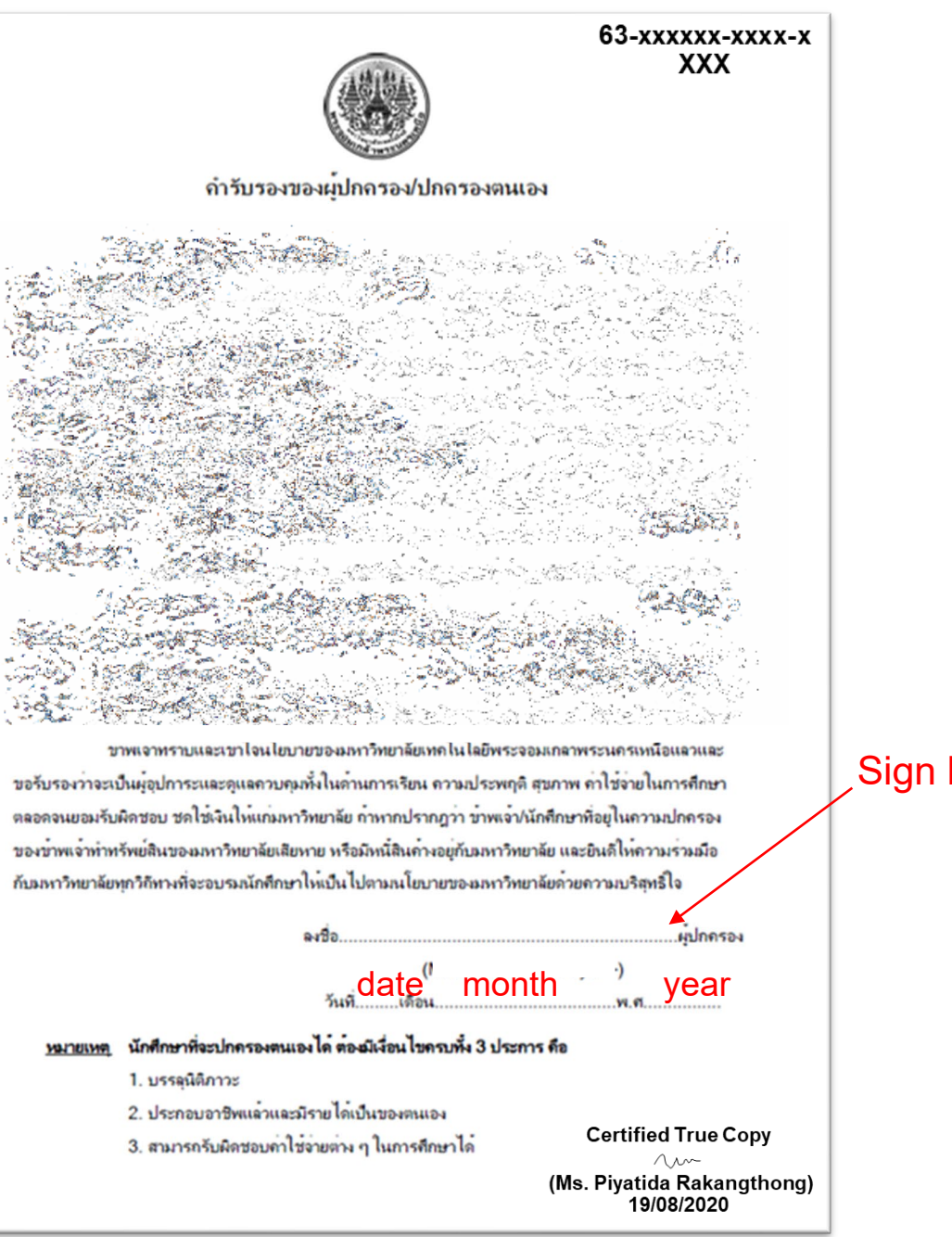

Sign here<sup>4</sup>

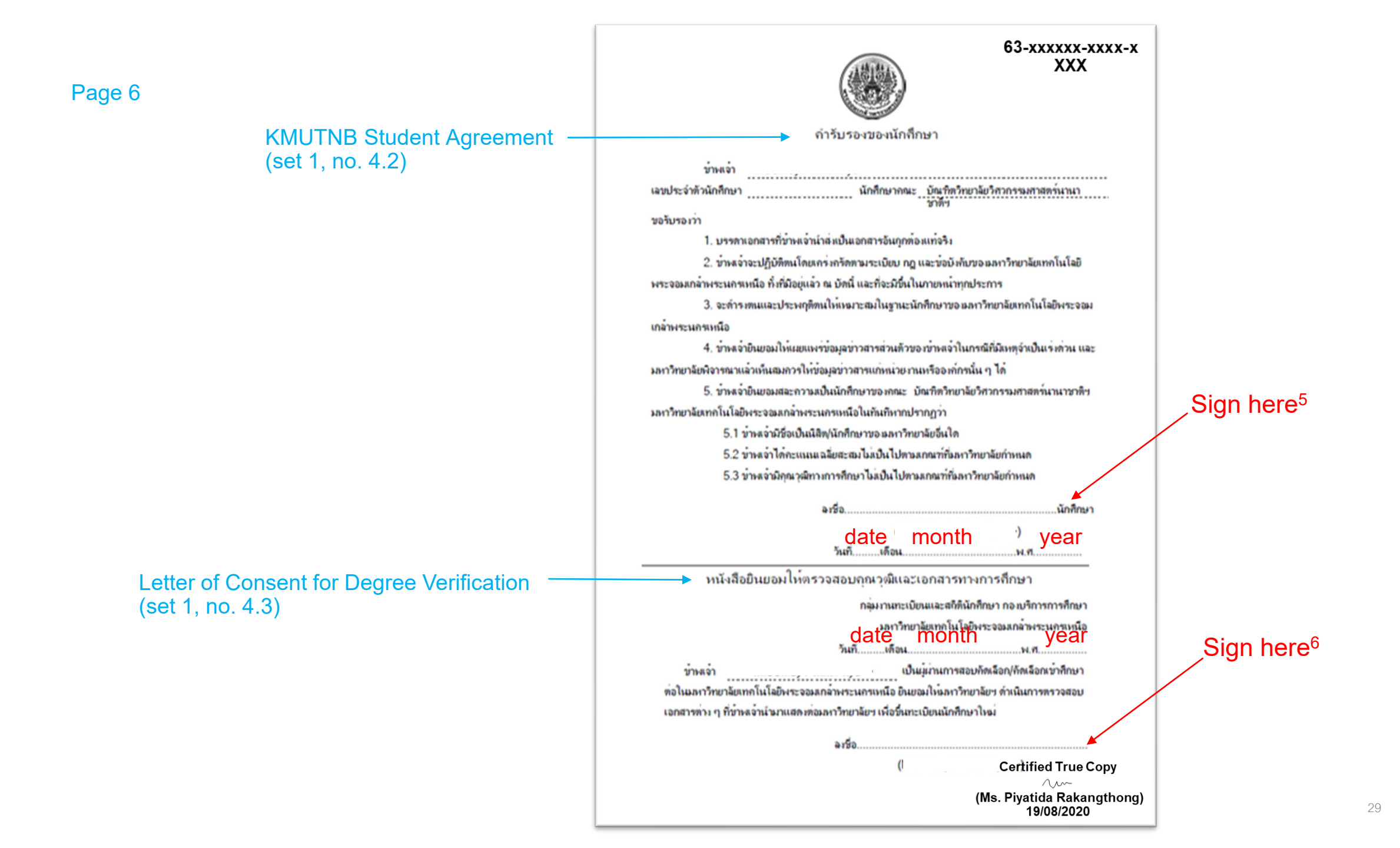

KMUTNB Enrollment Contract Form (set 1, no. 4.4)

|           | 63-xxxxx-xxxx-x<br>XXX                                                                                                    |                        |
|-----------|----------------------------------------------------------------------------------------------------|------------------------|
|           | ี่ กำสัญญาการเข <b>้</b> าเรียนของนักศึกษา                                                                                               |                        |
|           | มหาวิทยาลัยเทคโนโลยีพระจอมเกล้าพระนครเหนือ                                                                                               |                        |
|           | date/month/year                                                                                                    |                        |
|           | ร่วมของ                                                                                                    |                        |
|           | เลขประจำด้วนักศึกษา                                                                                                    |                        |
| นักทึกษาใ | หมประจำมีการศึกษา 2563 ผังกัฒบิณฑิญวิทยาลัยวิศวกรรมศาสตร์มามาชาติข                                                                       |                        |
| กากรี่หา  | ทากรรมเกรื่องกอและกระบวนการ ตามาวิชา วิชวกรรมวัสอุและการแอ๊ด                                                                             |                        |
| ขอไหลัญดุ | หาโวลอกส <u>มติ มันหาโตโทยาลัยโหาวกรรมหาพ</u> ลรหาษาชาติร                                                                                |                        |
| สวนที่ ๑  | ขาพเอา ก็                                                                                                    |                        |
|           | <ol> <li>ขาพเจาจะขอนหมันเพียรในการศึกษาเล่าเรียน และทางานที่กรู-อาจารย พิ.พร้อมอบหมายดาวามตั้งไจ และรับผิดชอบ</li> </ol>                 |                        |
|           | b. ขาพเจาจะเการพเชอพิง กรุ-อาจารย และบุกลากรของมหาวิทยาลัยติวยกวามออนแอม ใม่ต่อดิง หรือแสดงกวามกาวราว                                    |                        |
|           | เมือ โดรบการติกเตอน<br>๑. ข่าพเข้าจะ ไมประพฤชิพรีอปก็บัติอนให้เป็นที่เสื่อมเสียช่อเสียงขอ เมพาริทยาลัย โดยเฉพาะอย่างยิ่งในเรื่องอ่อไปนี้ |                        |
|           | ด. ๑ ลักขโมยที่เกิดขึ้นกายใน และกายนอกมหาวิทยาลัย                                                                                        |                        |
|           | ด.๒ แต่เกายพิตระเบียบ เช่น ได้เพื่อม้าขาด ได้รองเท่าและ ไว้ผม หนวดเกรายาวเกินระเบียบ เป็นต้น                                             |                        |
|           | ด.ต ฉีมสุราขอมในเมา                                                                                                    |                        |
|           | ด.๔ เสพลิตสพธิฉไทโทษ                                                                                                    |                        |
|           | ๙.๙ การกะเลาะวิวาทกับบุลลดกอไน และกายนอกมหาวิทยาลัย                                                                                      |                        |
|           | ด. 5 กวามประพฤติการรว                                                                                                    |                        |
|           | ค.ศ.ศ.กระทานอร์แไอดีดำแนอไว้ ในสะเบ็ตเหล่าไม่ด้นหวดแน่งรักกาลัย และกฎนแบบต่านเมือง                                                       |                        |
|           | ๔. ข้าพเว้าวะไม่ทำให้รัฐออรกัณฑ์ ตออออนอาการสาวแท้ขอ แมหาวิทยาลัย ช่ารอ เสียหาย โอแรอนา หรือ                                             |                        |
|           | โฉยกวามก็กละและ ถ้าท่าแก้วทำให้เกิดความเสียงายด้ะกล่าวข้างวัน ข่าแก้วยืนยอมพลให้ค่าเสียงาย                                               |                        |
|           | หรือกาเสือมสภาพอามที่เป็นจริง และขอมรับ การพิจารณาโทษโอยไม่มีข่อแม้โอ ๆ                                                                  |                        |
|           | ๔. บรรจาระเบียบข้อบังกับต่าง ๆ ที่งที่มีอย่แล้ว ในกมีอนักศึกษา หรือที่มหาวิทยาลัยฯ จะได้กำหนดเพิ่มเดิมขึ้นใหม่ก็ตาม                      |                        |
|           | ข้าพเจ้าจะปกับอิตามโดยเครงกรัด และจะไหมหาวิทยาลัยกัดชื่อออกจากทะเบียนของมหาวิทยาลัย โดยไม่ขอฟองร่อง                                      |                        |
|           | อ่างสิทธิพิเศษใด ๆ ถึงสิ้น หากข่าพเจ้าประพฤติลนผิดข้อสัญญาตามข้อตกลงลังกล่าวข้างต่น                                                      |                        |
| ส่วนที่ ๒ | ข่าพเว่า                                                                                                    | Sign here <sup>7</sup> |
|           | <ol> <li>ข้าพเจ้าจะอุแลนักศึกษาในกวามปกกรองของข้าพเจ้า ให้ผึ้งใจศึกษาเล่าเรียน ให้สำเร็จการศึกษาเพื่อให้มือนากลที่ฉั</li> </ol>          |                        |
|           | b. ข้าพเจ้ายินดีให้กวามร่วมมีอกับมหาวิทยาลัยในการอุแลกวามประพฤติ อบรมว่ากล่าวดักเดือนนักศึกษาในปกกรอง                                    |                        |
|           | เพื่อแก้ไขปรับปรุงกวามประพฤติ และจะมาติดต่อกับมหาวิทยาลัยตามหนังสือเชิญทุกกริ่ง                                                          |                        |
|           | ด. เมื่อนักศึกษาในกวามปกกรองของขำพเจ้าผู้นี้ ไม่ปฏิบัติตามสัญญาที่ให้ไว้ข่างต่น ขำพเจ้ายืนยอมให้กามงหาวิทยาลัย                           | 0:                     |
|           | กัดชื่อนักศึกษาในการมปกกรองของข้าพเจ้าออกจากมหาริทยาลัย โดยไม่ขอฟองร้องอ่างสิทธิพัศษใด ๆ                                                 | Sign nere°             |
| ส่วนที่ ค | หนังสือสัญญานี้ทำขึ้นระหว่างมหาวิทยาลัย นักศึกษาและผู้ปกกรอง ด้วยกวามสมักรใจของทั้ง ด ม่าย<br>จึงองลายมีอชื่อไว้เป็นหลักฐาน              |                        |
|           | (ละชีง)นักศึกษา                                                                                                    |                        |
|           | (จะชื่อ)                                                                                                    |                        |
|           | (จะชื่อ)รองคณบดีฝ่ายกิจการนักศึกษา                                                                                                    |                        |
|           | กณะ บัณฑ์จริกยาลัยวิทวกรรมชาตอร์บานาชาวิช                                                                                                |                        |
|           | (Ms. Piyatida Rakangthong)<br>19/08/2020                                                                                                 | 30                     |

- 1. Arrange the documents into 3 sets
- 2. Send it to Program Secretary by the deadline
- 3. The file you send to Program Secretary must be divided into 3 sets and name the files as follows:
  - 01\_set1\_(your name)\_your major abbreviation 02\_set2\_(your name)\_your major abbreviation 03\_set3\_(your name)\_your major abbreviation

| 01_set1_Ms. Piyatida Rakangthong_I-CPE.pdf (182K) | ) | × | Exa | mpl | e |
|---------------------------------------------------|---|---|-----|-----|---|
| 02_set2_Ms. Piyatida Rakangthong_I-CPE.pdf (182K) | ) | × |     |     |   |
| 03_set3_Ms. Piyatida Rakangthong_I-CPE.pdf (182K) | ) | × |     |     | G |
| 5 순 Sans Serif • T • B I 및 A • 플 • H              | ≡ | ≣ | ₫   | Ē   | • |
| Send - A 🕅 🖙 🙄 🛆 🖬 🖍 🖋                            |   |   |     | :   | Ū |